# **Oliver Library Guide**

- 1. Google Student Portal
- 2. Login Sometimes needs @detnsw [usually doesn't]
- 3. Oliver Library

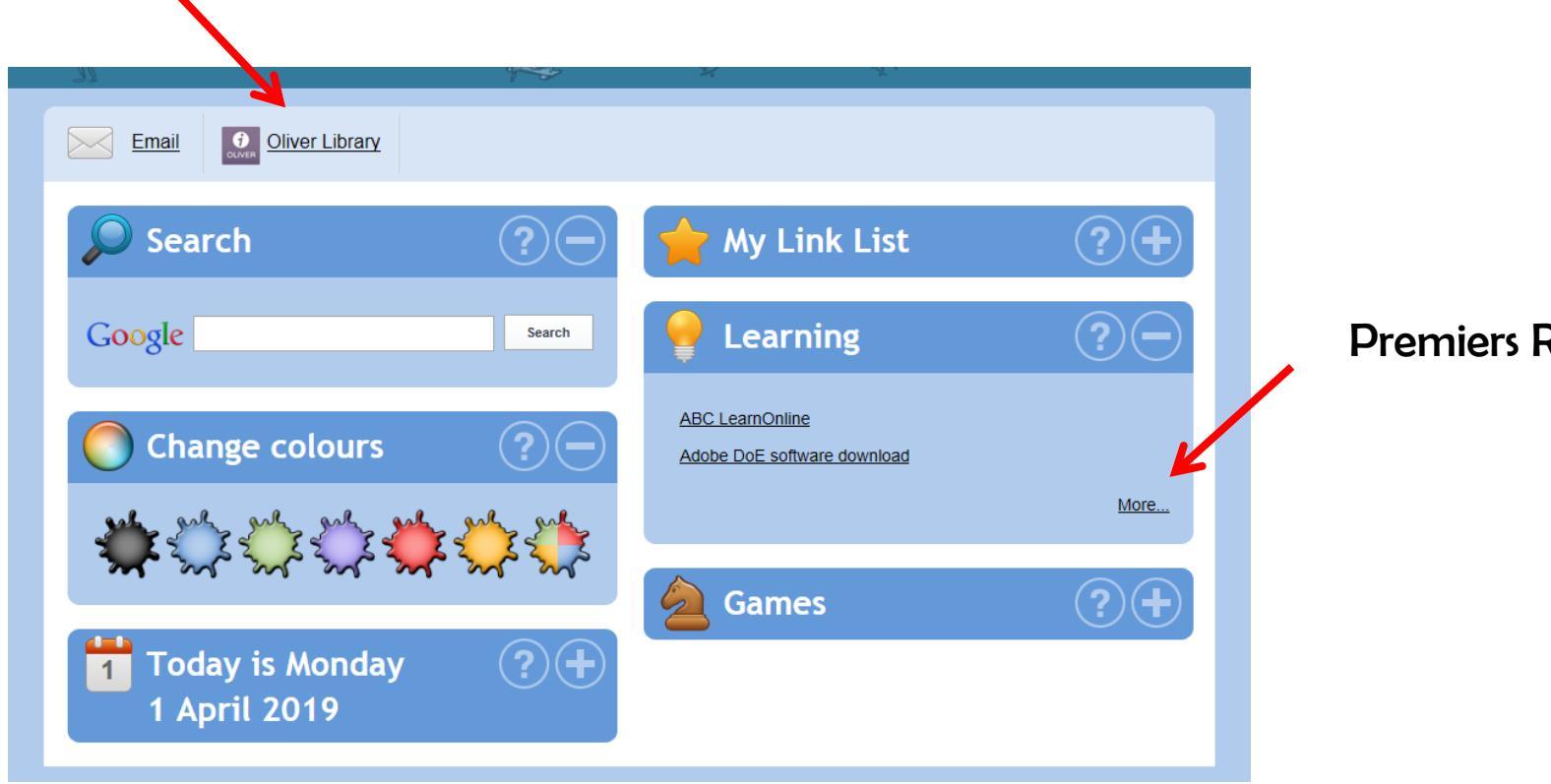

**Premiers Reading Challenge** 

# 1. How do I find books I will like? Red arrow means the book is out, green tick means it is in the library

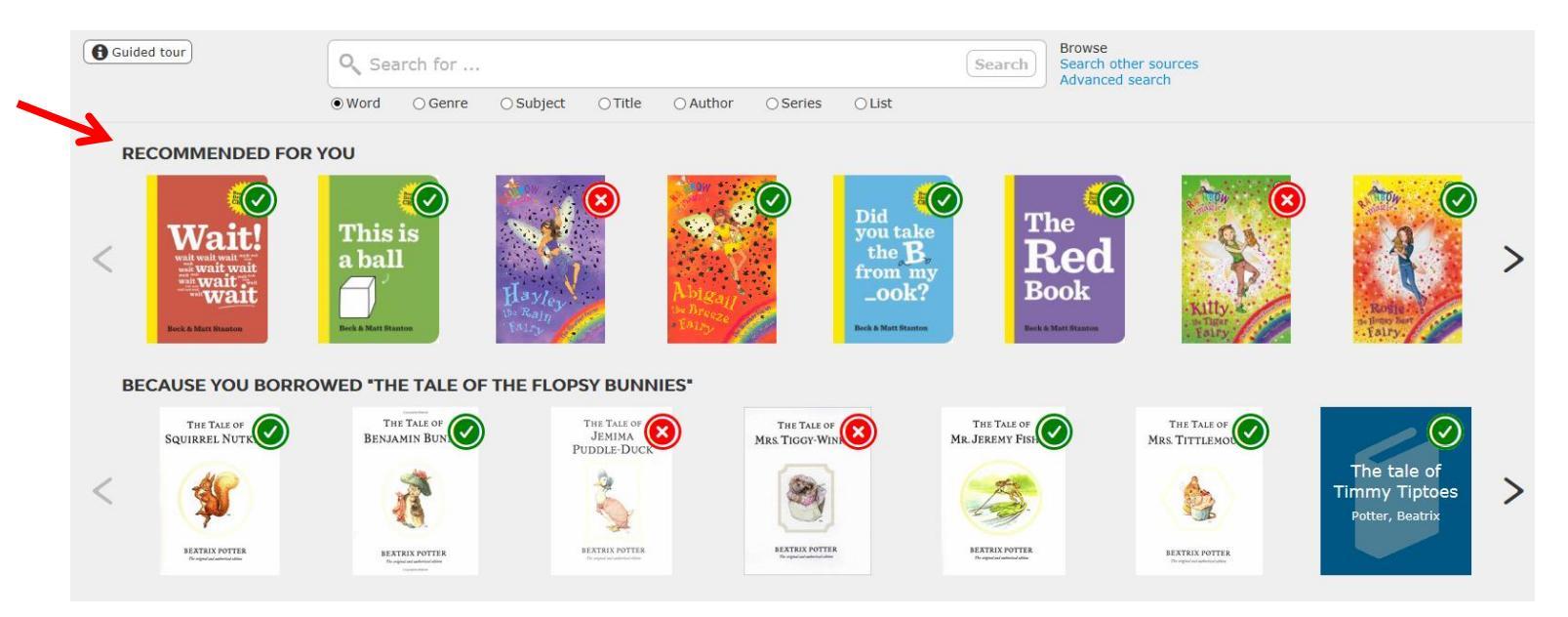

# 2. How do I know what is popular? Scroll down to see these titles.

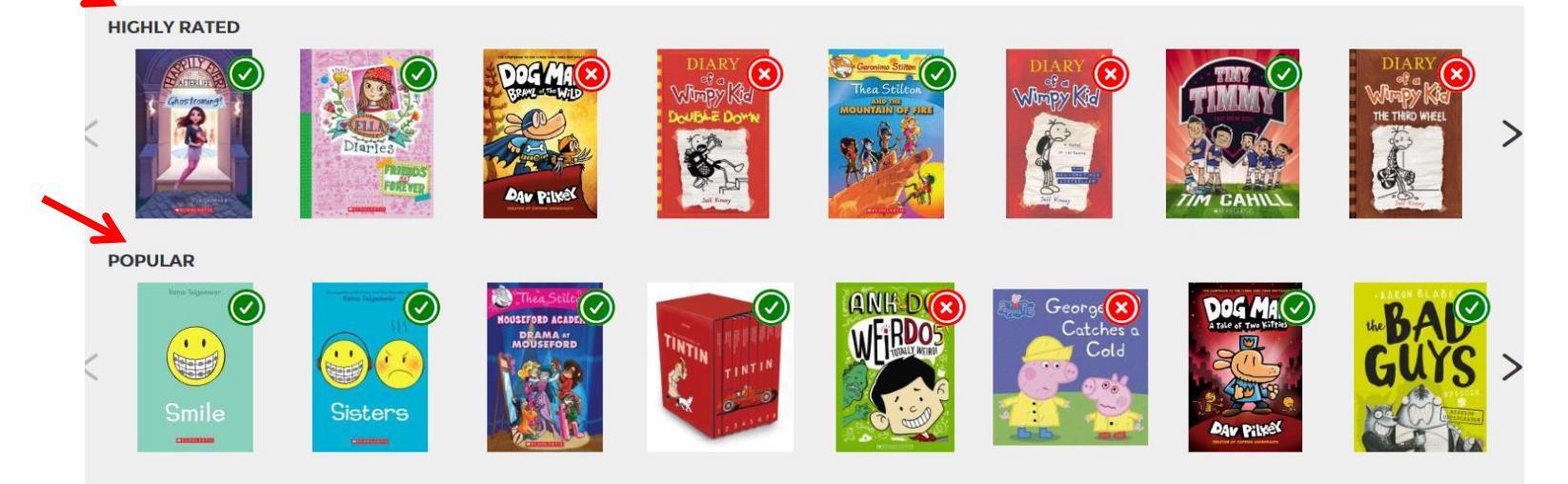

3. How do I search for a book? By genre [fantasy, humorous, adventure] subject, title, author, series, list

| Guided tour | Q Sea | Search for |           |        |         |          |        |  |
|-------------|-------|------------|-----------|--------|---------|----------|--------|--|
|             | Word  | ⊖ Genre    | ⊖ Subject | ⊖Title | OAuthor | ⊖ Series | ⊖ List |  |
|             |       | 1          | 1         | 1      | 1       | 1        | 1      |  |

4. What's in the top menu? Get to all our library's PRC books by clicking on Reading Lists.

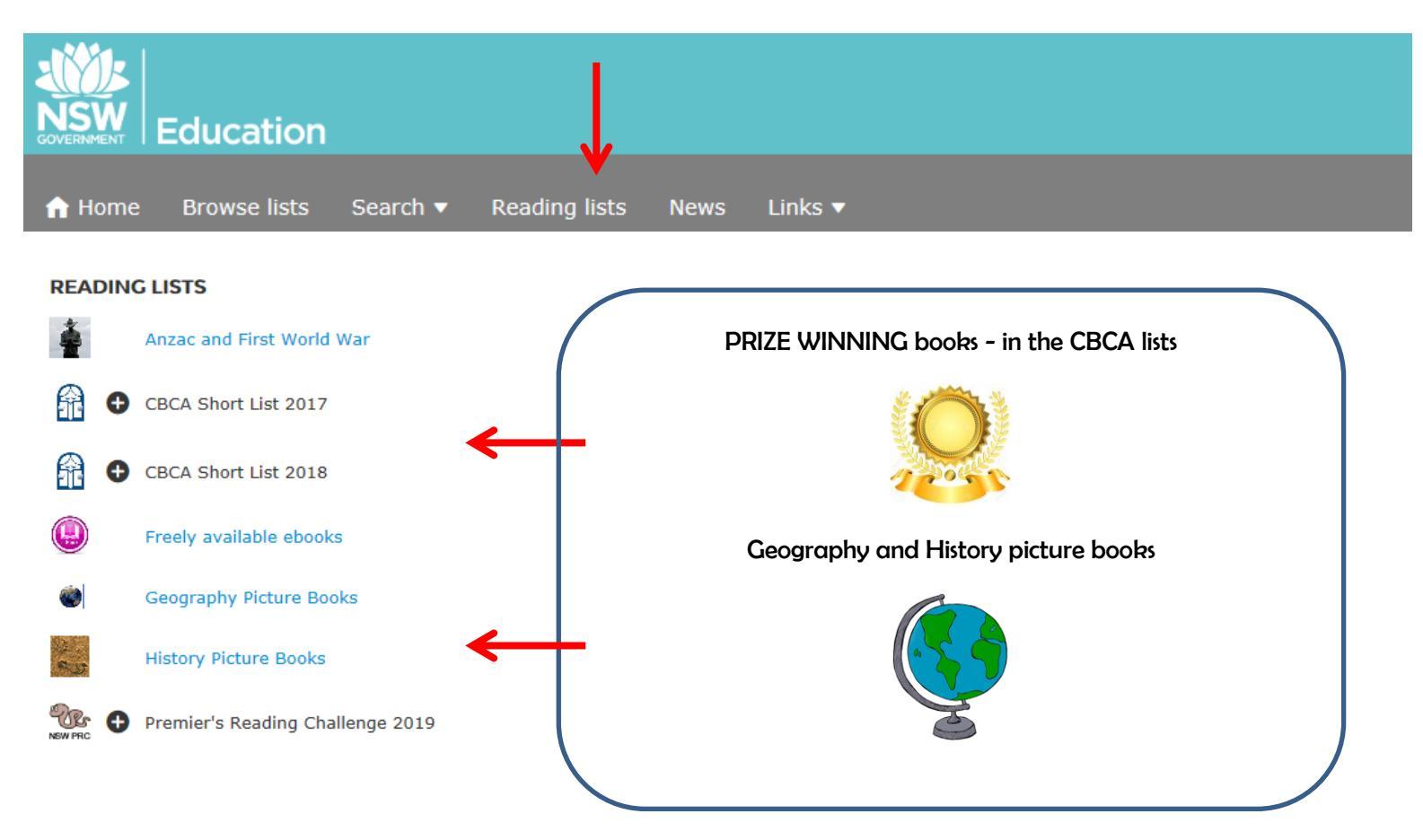

Lizzie Chase

# 5. How can I sort my search? Click on Collection. Remember to <u>Unclick</u> if you want to see another Collection on its own.

Collections = Junior fiction [JF], Fiction [F], Non fiction [NON], Picture books [PIC], Reference [REF]. SAVE a search OR Make a small BASKET to share.

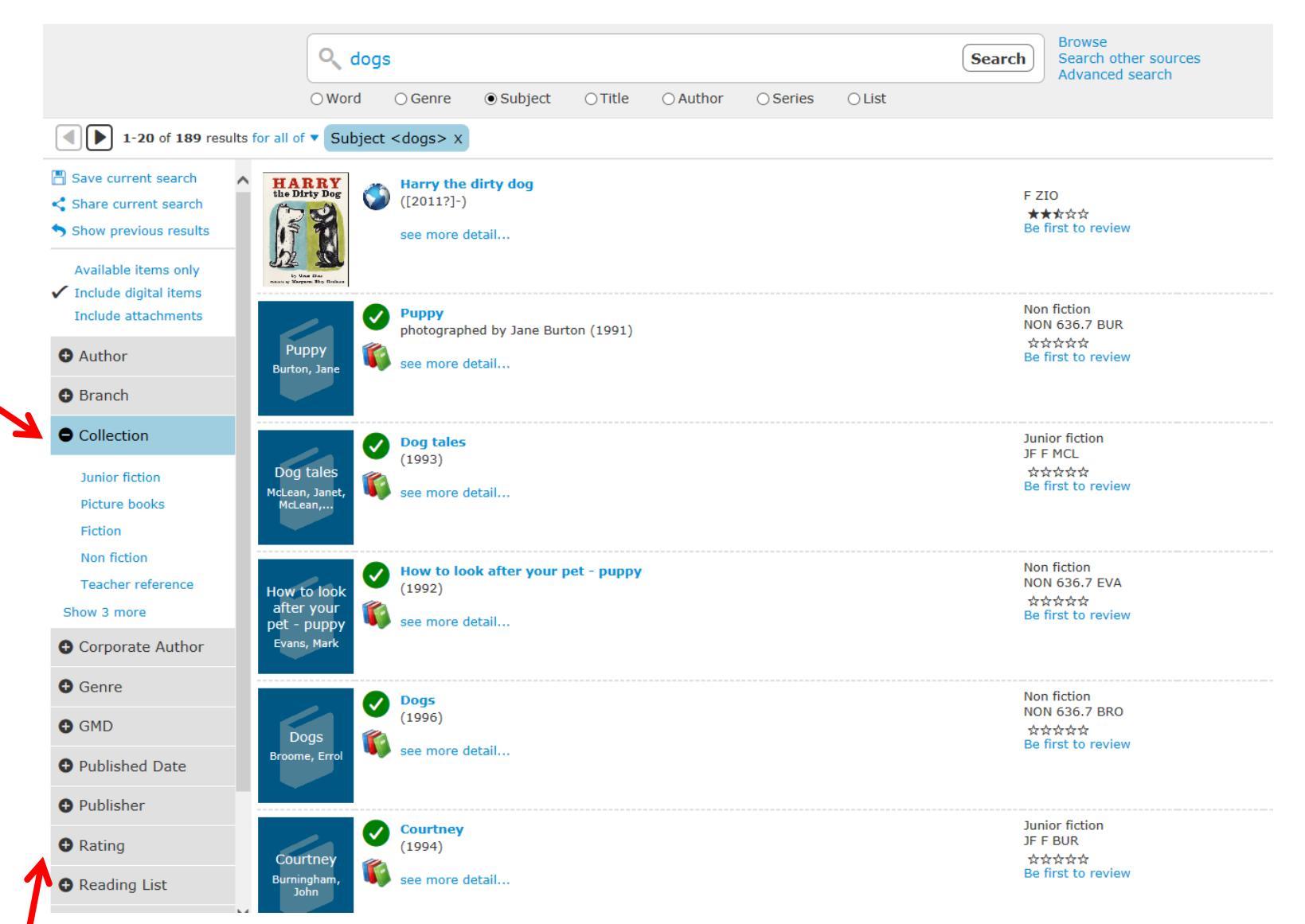

Click on Rating to sort books by star ratings. Click on Genre to sort books by Fantasy, Adventure etc.

### 6. How do I reserve a book? Click on front cover of a book with a red cross. Students in higher grades can reserve books.

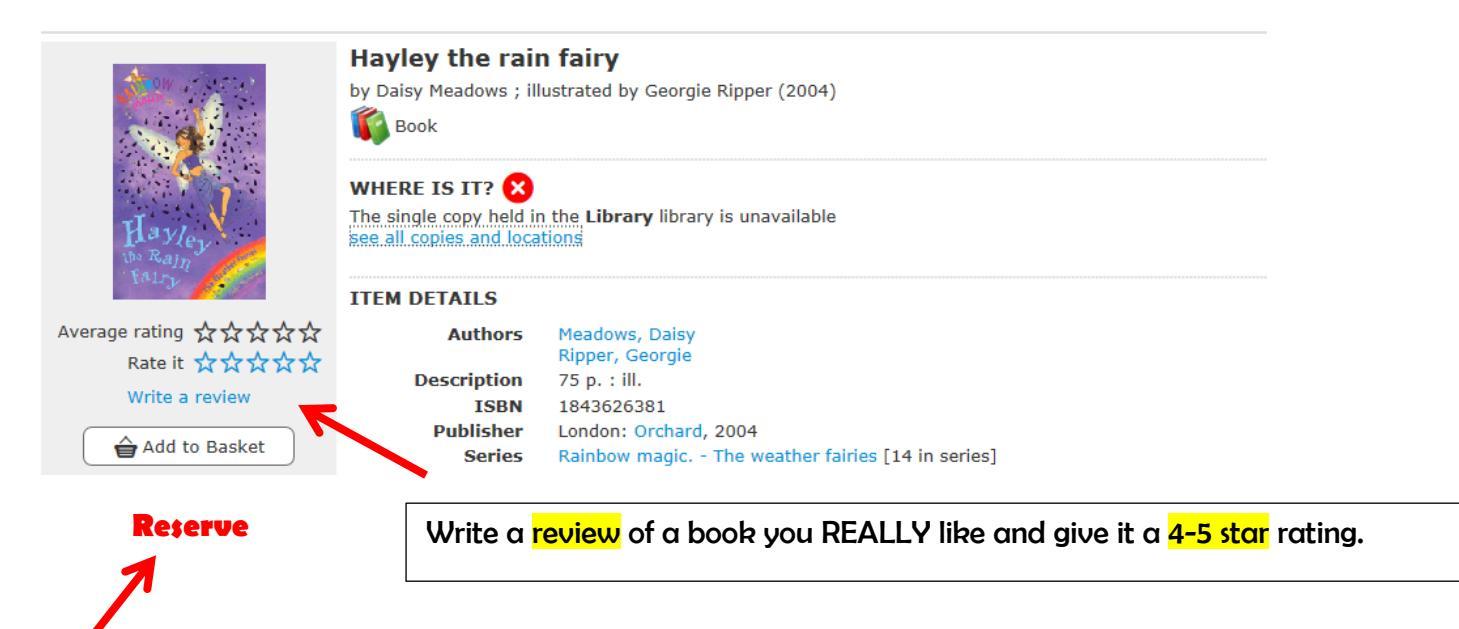

7. My profile My loans + Register interests to find out about new books that have just come into the library - Click on name

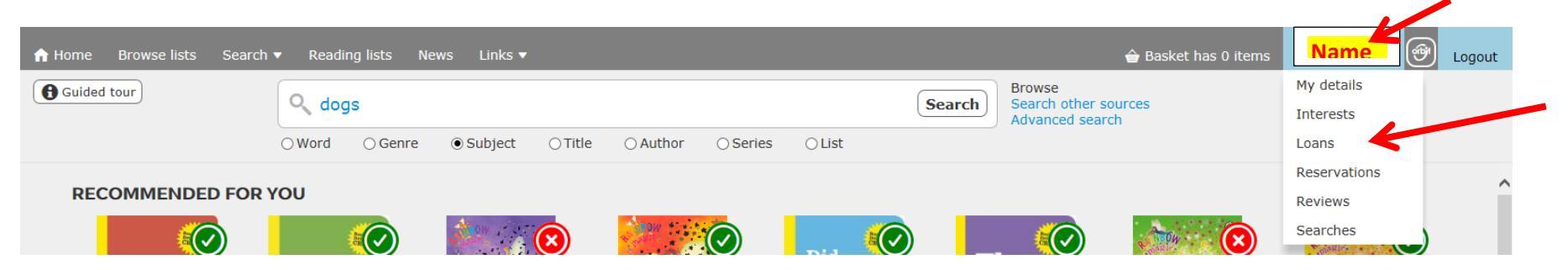